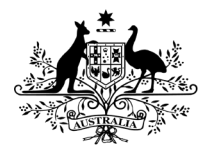

**Department of Health and Aged Care** Office of the Gene Technology Regulator

## OGTR Online Services Portal Registration Guide

## Registering for myGovID

Before registering for the OGTR Online Services Portal via myGovID, users need to have created a myGovID account.

Your myGovID is your digital identity and unique to you. Possessing a myGovID makes it easier to verify your identity and securely sign in to participating government online services.

To establish a myGovID you must specify the identity strength level. The **OGTR Online Services Portal** requires **Basic** identity strength, however 'Standard' identity strength myGovID accounts allow access to most other participating government online services.

For requirements to set up an account with basic identity strength, please see the setup instructions on the <u>myGovID website</u>.

## OGTR Online Services Portal Registration Process

Official invitations containing unique links will be sent to prospective portal users. During the initial deployment of the OGTR Online Services Portal, invitations are being sent to users in groups to ensure a smooth transition to using the portal.

Following the group invitation process users will be able to request access at any time. If your organisation has not already been contacted about portal deployment and onboarding, please call the OGTR on 1800 181 030 or email on <u>ogtr.applications@health.gov.au</u>

This invitation will contain a link that expires after 72 hours.

If you are unable to accept the invitation before it expires, please call the OGTR on 1800 181 030 or email on <u>ogtr.applications@health.gov.au</u> and you will be rescheduled into a later group.

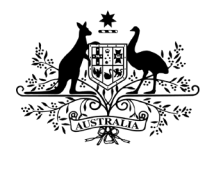

**Department of Health and Aged Care** Office of the Gene Technology Regulator

 Click [click here] or copy and paste the link into your browser.

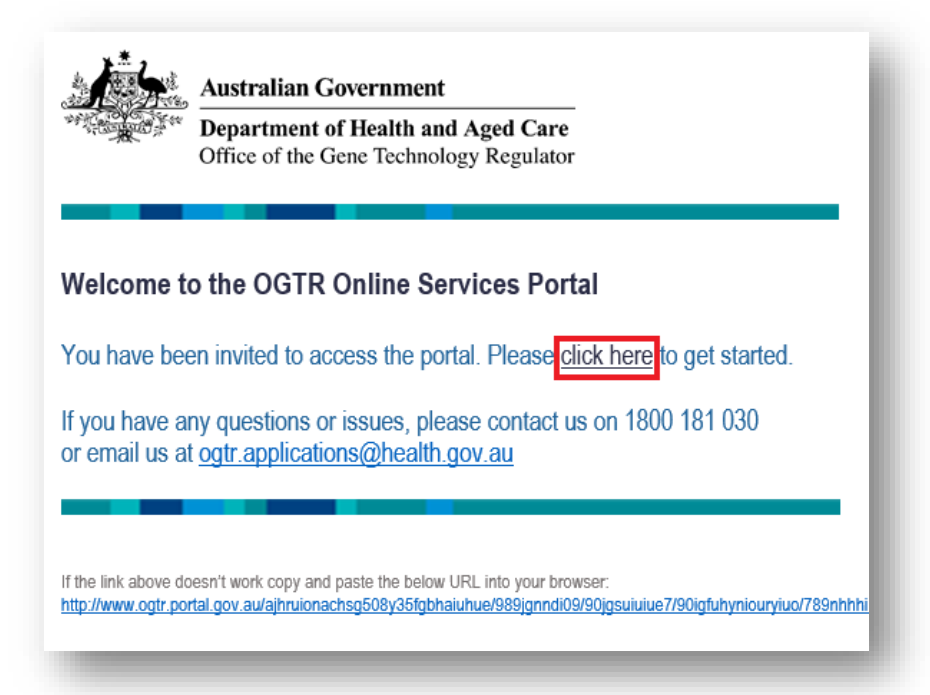

 A unique code from the email will pre-populate into the invitation code field to redeem your invitation in the portal. Do not share your invitation code with anyone and treat it securely. Click [Redeem]

| Department of Health and Aged Care<br>Office of the Gene Technology Regulator                                                                                                    | OGTR Online Services Portal                                                                                     | Sign in |
|----------------------------------------------------------------------------------------------------|----------------------------------------------------------------------------------------------------|---------|
|                                                                                                    |                                                                                                    |         |
| Sign in Redeem invitation                                                                                                    |                                                                                                    |         |
| Sign up with an invitation co                                                                                                    | le                                                                                                    |         |
| * Invitation code                                                                                                    |                                                                                                    |         |
|                                                                                                    |                                                                                                    |         |
| Redeem                                                                                                    |                                                                                                    |         |
|                                                                                                    |                                                                                                    |         |
|                                                                                                    |                                                                                                    |         |
| The Department of Health and Aged Care                                                                                                    | · · · · · · · · · · · · · · · · · · ·                                                                           |         |
| The Department of Health and Aged Care<br>acknowledges the traditional owners of<br>country throughout Australia and their                                                                                                    | Accessibility 🗗<br>Copyright 🗗                                                                                  |         |
| The Department of Health and Aged Care<br>acknowledges the traditional owners of<br>country throughout Australia, and their<br>continuing connection to land, sea and                                                                                                    | Accessibility C<br>Copyright C<br>Disclaimer C                                                                  |         |
| The Department of Health and Aged Care<br>acknowledges the traditional owners of<br>country throughout Australia, and their<br>continuing connection to land, sea and<br>community. We pay our respects to them<br>and their cultures, and to eldes both past                  | Accessibility C<br>Copyright C<br>Disclaimer C<br>Privacy C                                                     |         |
| The Department of Health and Aged Care<br>acknowledges the traditional owners of<br>country throughout Australia, and their<br>continuing connection to land, see and<br>community. We pay our respects to them<br>and their cultures, and to elders both past<br>and present. | Accessibility C <sup>4</sup><br>Copyright C <sup>4</sup><br>Disclaimer C <sup>4</sup><br>Privacy C <sup>4</sup> |         |
| The Department of Health and Aged Care<br>acknowledges the traditional owners of<br>country throughput Australia. and their<br>continuing connection to land, sea and<br>community. We pay our respects to them<br>and their cultures, and to elders both past<br>and present. | Accessibility C<br>Copyright C<br>Disclaimer C<br>Privacy C                                                     |         |
| The Department of Health and Aged Care<br>acknowledges the traditional owners of<br>country throughout Australia, and their<br>continuing connection to land, sea and<br>community. We pay our respects to them<br>and their cultures, and to elders both past<br>and present. | Accessibility C<br>Copyright C<br>Disclaimer C<br>Privacy C                                                     |         |

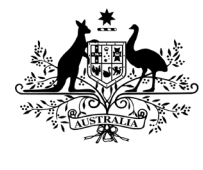

**Department of Health and Aged Care** Office of the Gene Technology Regulator

4. Click [Sign in with myGovID]

| •) Si                   | gn in                        | Redeem invitation                      | 1                                                                          |
|-------------------------|------------------------------|----------------------------------------|----------------------------------------------------------------------------|
| Redeem<br><b>S7b6FH</b> | ing code<br>I <b>7FvQtdQ</b> | : xj-3hm9kl2NMTeAl<br>3GwwSQZWicrpw8sv | 3shoTGQf3IWnSM9xFrqAUn3ArECILw1QUCY<br>5FYRNtIbaJNTN238D9jvATMLesjGFM3dX9m |
| egiste                  | er usin                      | g an external a                        | account                                                                    |
|                         |                              |                                        |                                                                            |

5. Click [Select myGovID]

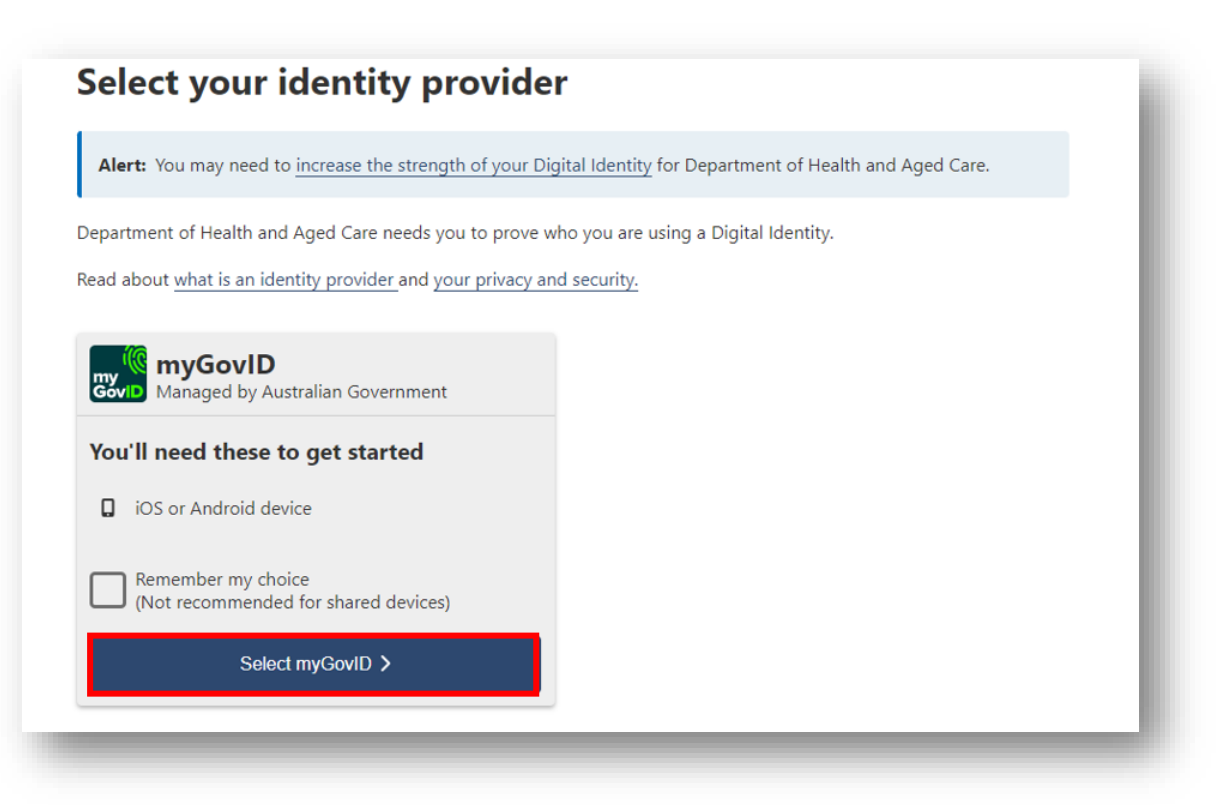

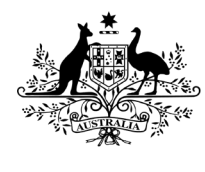

**Department of Health and Aged Care** Office of the Gene Technology Regulator

 Enter the email address associated with your myGovID account in the email field, then click [Login]. Remember this is your personal email address and not a work or generic email address.

| Asstralian Government OF GOV                                                                           | D                                                                                      |               |
|----------------------------------------------------------------------------------------------------|----------------------------------------------------------------------------------------|---------------|
| Don't have the myG<br>Create a myGovID to prove w<br>Find out how to <u>set up your r</u><br>App Store | ovID app?<br>who you are and log in to online services.<br>nyGovID c.                  |               |
| (D)                                                                                                    | What's next?<br>1. Download the app<br>2. Prove who you are<br>3. Come back and log in |               |
| Already have the my<br>Log in with your myGovID en                                                     | yGovID app?<br>nail to continue.                                                       |               |
| myGovID email                                                                                          |                                                                                        | Login         |
| Remember me                                                                                            |                                                                                        | <u>Cancel</u> |

7. Enter or accept the 4-digit code in your myGovID app.

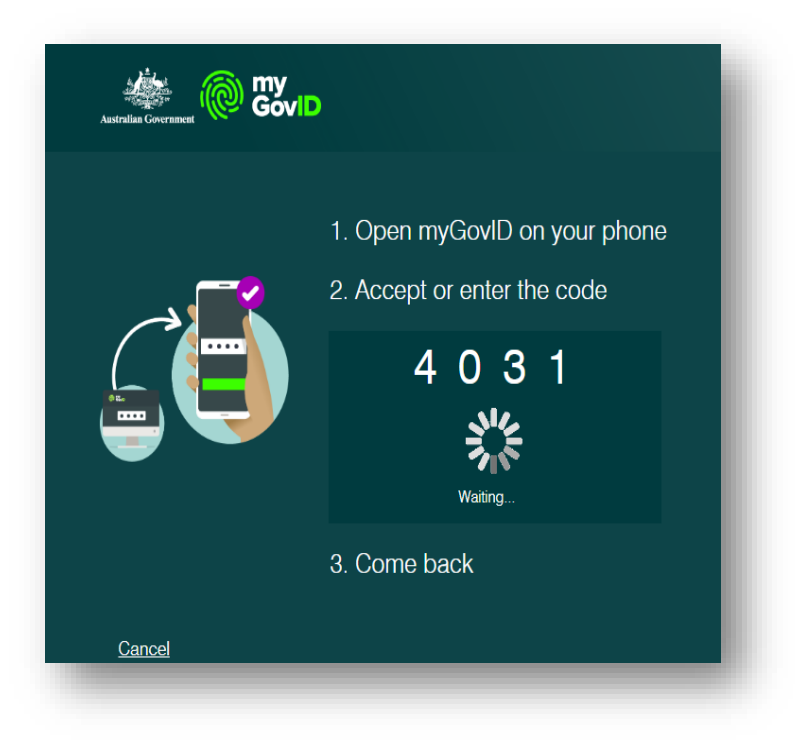

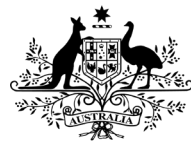

8. To continue, you'll need to give your consent to share your myGovID details with the Department of Health and Aged Care. If you already interact with other Department of Health and Aged Care portals you may have already consented to share your information. The OGTR only collects information required to discharge our regulatory functions. This means that information such as your date of birth will not be visible to the OGTR. Your myGovID email collected at this step will only be used to associate your contact details with your myGovID account.

**Note:** *The OGTR website includes further information about* <u>*privacy*</u> *and how we handle the information we collect.* 

|                                        | •                                                                                          |
|----------------------------------------|--------------------------------------------------------------------------------------------|
| To continue, you'll need to g<br>Test. | give your consent to share the following details with Department of Health and Aged Care - |
| Find out more about giving             | g your consent.                                                                            |
|                                        |                                                                                            |
| my Details provided by                 | y myGovID                                                                                  |
| Your details                           | ^                                                                                          |
| Family name                            | HPPCACC                                                                                    |
| Given name(s)                          | Four                                                                                       |
| Date of birth                          | 11 March 1998                                                                              |
| Email                                  | HPPCACC04@health.gov.au                                                                    |
|                                        |                                                                                            |
| Remember my                            | consent (optional)                                                                         |
| Do you want us to remen                | mber your consent to share these details from myGovID with Department of Health and        |
| Aged Care - Test? You ca               | an withdraw your consent at any time.                                                      |
| Agen care - rest route                 | : me again.                                                                                |
| Yes, and don't ask                     |                                                                                            |
| Yes. and don't ask                     | dentity history and manage consent settings on the Digital Identity website.               |

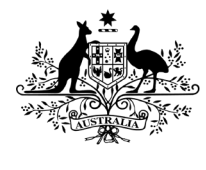

**Department of Health and Aged Care** Office of the Gene Technology Regulator

9. Accept the Terms and Conditions

**Note:** You will need to agree to the Terms and Conditions each time you sign-in to the Portal.

| st Updated: 25/01/2023                                                               |                                                                                                    | * |
|--------------------------------------------------------------------------------------|----------------------------------------------------------------------------------------------------|---|
| I. Terms of Use                                                                      |                                                                                                    |   |
| 1.1 Welcome to the OGTR Online Ser                                                   | rvices Portal (the Portal). As a condition of Your use of the Portal, You must agree to these Terms of Use.                |   |
| 1.2 In these Terms of Use:                                                           |                                                                                                    |   |
| a. The terms <b>You</b> and <b>Your</b> refer                                        | to:                                                                                                    |   |
| i. the individual users of t                                                         | he <b>Portal</b> who are also Applicants;                                                                                  |   |
| ii. the individual users of t                                                        | he Portal who hold a relevant authority and are employed or otherwise engaged by an Applicant to use the Portal under; and |   |
| iii. where such engagemen                                                            | it or employment exists, the <b>Applicant</b> that employs or otherwise engages the user of the Portal.                    |   |
| b. Access Credentials means the                                                      | e secure and authenticated credentials individually provided to You by the Commonwealth once You have registered a Profile |   |
| c. Applicant means an applicant                                                      | t under GT legislation .                                                                                                   |   |
| d. APP means the Australian Priv                                                     | acy Principles.                                                                                                    |   |
| e. OGTR means the Office of the                                                      | Gene lechnology Regulator ABN 15 862 053 538.                                                                              |   |
| <ol> <li>Commonwealth means the Donal</li> <li>Department means the Donal</li> </ol> | ommonwealth of Australia as represented by OGTK and the Department.                                                        |   |
| b Forms means any form made                                                          | variable on the nortal for annihization to 000 420 millions under the Art                                                  |   |
| i. GT Act means the Gene Techn                                                       | olaav Act 2000 (Cth).                                                                                                    |   |
|                                                                                      |                                                                                                    | • |
|                                                                                      |                                                                                                    |   |
| I agree to the terms and conditions                                                  |                                                                                                    |   |
|                                                                                      |                                                                                                    |   |
|                                                                                      |                                                                                                    |   |

10. Establish your User Profile

The first time you log into the portal, your user profile will need to be established. Your profile page will be displayed, showing your current contact details held by the OGTR.

**Note:** Even if the details shown are incorrect you need to "Acknowledge" them to access the portal. To update the details please follow the instructions on the page to notify the OGTR.

11. Welcome to the OGTR Online Services Portal. For further assistance from this point, please refer to the **OGTR Online Services Portal User Guide.**